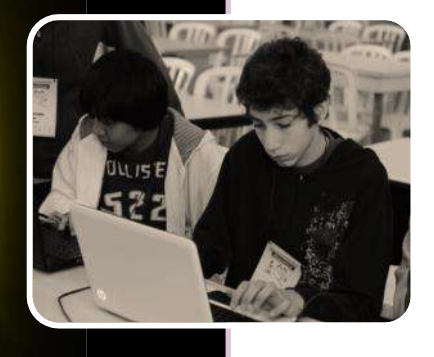

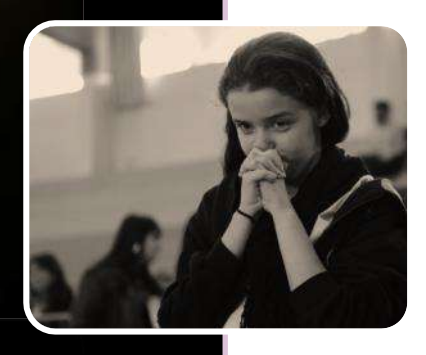

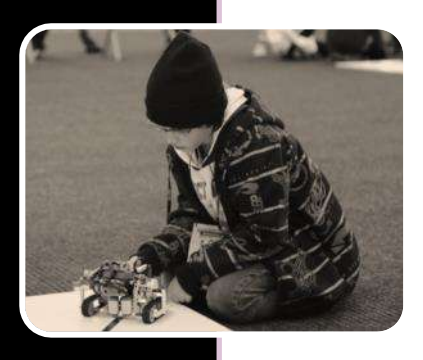

# BRASILEIRA DEROBÓTICA

0

## Manual de Inscrição

## Sistema OLIMPO

Instruções

Versão 1.7 Março/2019

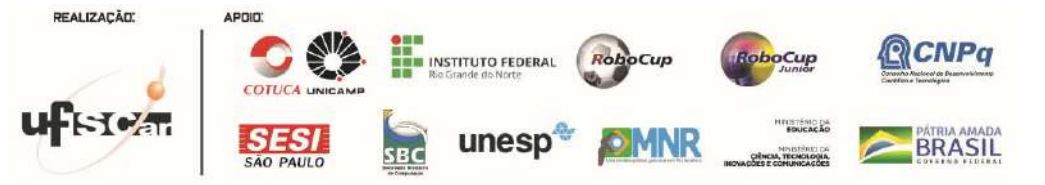

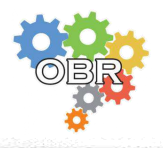

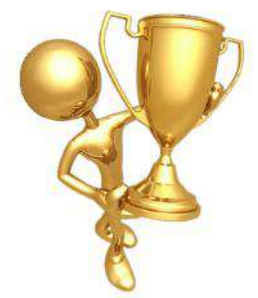

OLIMPO

Sistema de Gerenciamento de Olimpíadas e Eventos Científicos

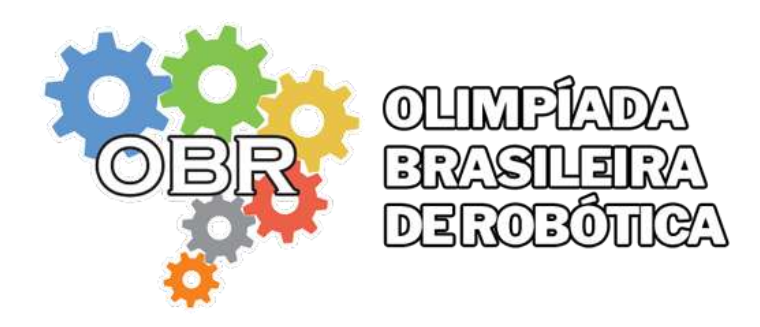

Este documento é de propriedade da Olimpíada Brasileira de Robótica e pode ser distribuído e reproduzido livremente, desde que sem alteração de seu conteúdo original.

Olimpíada Brasileira de Robótica Manual de Inscrições – Sistema OLIMPO / 2019 26, fls Relatório Geral

1. Inscrições 2. OBR 3. Professor/Tutor 4. Equipes de estudantes.

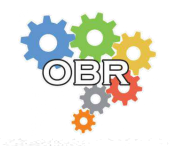

## **O** Manual

Este manual tem o objetivo de orientar a inscrição no sistema OLIMPO para professores e estudantes que desejam participar da Olimpíada Brasileira de Robótica (OBR). Neste documento descrevemos o passo a passo para acesso ao sistema, cadastro do participante, vínculo a uma instituição, registro e gerenciamento da inscrição.

Posteriormente ao registro, professores e estudantes, estarão liberados para utilizar os diversos recursos do sistema como: gerenciamento das equipes, atribuição de modalidades, consulta a informações diversas (comunicados, provas, certificados, manuais, relatórios estatísticos e outros) de forma fácil e rápida.

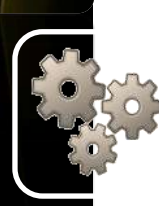

## O Sistema OLIMPO

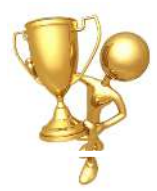

OLIMPO é primeiro sistema eletrônico desenvolvido no Brasil voltado especialmente para o gerenciamento de Olimpíadas e Competições Científicas via Web.

O OLIMPO foi desenvolvido em sua primeira versão pela Olimpíada Brasileira de Robótica (OBR) com apoio do CNPq durante os anos de 2009 e 2010. Em 2011 ele foi aprimorado pela Mostra Nacional de Robótica (MNR), também com apoio do CNPq, passando a atuar no suporte simultâneo a diversas competições e eventos.

#### **REQUISITOS PARA USO DO SISTEMA:**

O sistema OLIMPO funciona totalmente via Web, não é necessário nenhum tipo de instalação no computador.

Para o funcionamento correto do sistema OLIMPO, você poderá utilizar qualquer navegador para internet, com atenção para o navegador Internet Explorer cuja versão deve ser igual ou superior a 8.

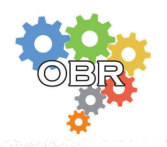

## Índice

| O Manual 3                                                                                                    |
|----------------------------------------------------------------------------------------------------|
| O Sistema OLIMPO 3                                                                                                    |
| Como participo da OBR?5                                                                                                    |
| 1. Condições obrigatórias para Registro e Inscrição6                                                                                                    |
| Como acesso o sistema OLIMPO? 8                                                                                                    |
| <ol> <li>1. Já participei e possuo cadastro pessoal no sistema OLIMPO8<br/>1.1. Como atualizo as informações do cadastro pessoal9</li> <li>2. Primeira vez que eu vou participar e não possuo cadastro<br/>pessoal no sistema OLIMPO9</li> </ol> |
| Como faço o cadastro pessoal? 10                                                                                                    |
| Como me vinculo a uma Instituição? 12                                                                                                    |
| <ol> <li>Não localizei a minha Instituição</li></ol>                                                                                                    |
| Como registro a participação na OBR? 15                                                                                                    |
| Como gerencio a inscrição dos estudantes na OBR? 17                                                                                                    |
| Passo 1: Acesse a área Gerenciar Inscrições                                                                                                    |
|                                                                                                    |

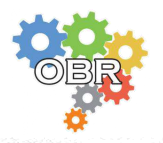

## Como participo da OBR?

Para participar da OBR você deve se registrar no evento através do sistema OLIMPO:

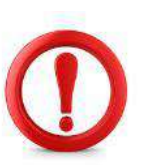

#### Atenção:

**Estudantes** podem fazer SOMENTE o cadastro pessoal no sistema, mas não podem fazer a inscrição na OBR. **Professor(a)/Tutor(a)** responsável pelo estudante deve seguir todos os passos descritos:

- 1. fazer o cadastro pessoal;
- 2. vincular-se a pelo menos 1 (uma) Instituição;
- 3. registrar participação no evento da modalidade em que os estudantes irão participar:

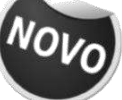

- OBR Olimpíada Brasileira de Robótica PRÁTICA
- OBR Olimpíada Brasileira de Robótica TEÓRICA

**Obs**<sub>1</sub>: <u>Se o estudante for participar em 2 (duas) modalidades</u> (prática e teórica), estes estudantes devem ser registrados em ambos eventos (2 inscrições).</u>

4. fazer a inscrição dos estudantes no evento e na instituição respectiva, atribuindo o nível em que os estudantes participarão naquela modalidade.

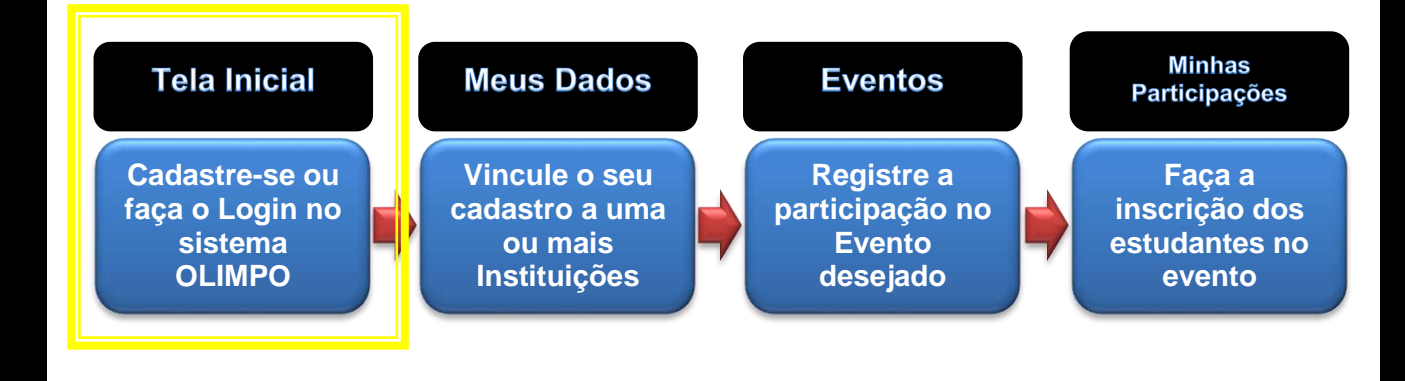

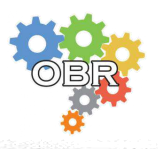

#### 1. Condições obrigatórias para Registro e Inscrição:

**1.1 COMPETIDORES DA OBR:** Podem participar da OBR como competidores:

- Estudantes do Ensino Fundamental I e II, desde o 1º ano até o 9º ano ou equivalente. Idade máxima de 19 anos;
- Estudantes do Ensino Médio, Técnico (ou equivalente), incluindo estudantes matriculados em cursinho pré-vestibular (em Instituição de Ensino). Idade máxima de 19 anos.

**Obs**<sub>2</sub>: <u>Não estão aptos a participar estudantes que estejam cursando ou</u> <u>tenham sido aceitos em qualquer curso superior.</u>

**1.2 PROFESSORES/TUTORES DA OBR:** Podem participar da OBR como Professores/Tutores, pessoas com idade igual ou superior a 18 anos, preferencialmente, vinculados a instituição de ensino ou a ONGs com fins educacionais.

**1.3 O CADASTRO NO SISTEMA OLIMPO É ÚNICO E PESSOAL**: Cada participante da OBR, estudante ou professor, deve ter somente 1 (um) cadastro no sistema. Não é permitido excluir, transferir o cadastro para outra pessoa ou utilizar o cadastro para uma instituição, pois o histórico de participação, os certificados e documentos pessoais estão vinculados ao cadastro e a alteração dos dados ocasionará consequentemente a perda do histórico e documentos.

**Obs**<sub>3</sub>: <u>Uma vez criado o cadastro pessoal (professor/tutor e estudante),</u> o mesmo pode ser utilizado para as próximas edições da OBR ou em outros eventos que o sistema OLIMPO gerencie.</u>

**1.4 INSCRIÇÃO DE ESTUDANTES:** Estudantes podem fazer o cadastro pessoal no sistema OLIMPO, mas **não podem fazer a inscrição na OBR**, esta tarefa cabe ao Professor(a)/Tutor(a) responsável pelo estudante.

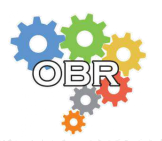

#### 1.5 REGISTRO DE PROFESSORES/TUTORES e ESTUDANTES QUE JÁ PARTICIPARAM DA OBR: <u>Não é necessário realizar um novo</u> <u>cadastro pessoal.</u>

A cada nova edição do evento (novo ano), <u>para os professores/tutores</u> <u>que já participaram em outras edições da OBR</u>, estes devem novamente se registrar na edição vigente do evento e inscrever os estudantes que estão sob sua responsabilidade neste ano e utilizar os cadastros pessoais já existentes devido a participação em outras edições ou criar cadastros novos para estudantes que estão participando pela 1ª vez no evento.

**1.6 INSCRIÇÃO NAS MODALIDADES OBR:** <u>A atribuição da</u> <u>Modalidade/Nível na inscrição do estudante é OBRIGATÓRIA</u>. As modalidades Prática e Teórica são independentes e os professores/tutores podem inscrever cada estudante em uma ou nas duas modalidades.

**1.7 SOMENTE 1 (um) PROFESSOR(A)/TUTOR(A) RESPONSÁVEL PELA INSCRIÇÃO DO ESTUDANTE POR MODALIDADE:** O estudante deve ter somente 1 (um) professor(a)/tutor(a) responsável por sua inscrição no sistema OLIMPO por Modalidade, ou seja, somente um(a) único(a) professor(a)/tutor(a) será responsável pelo gerenciamento da inscrição do estudante em cada Modalidade (Teórica ou Prática).

Novo

**1.8 EQUIPES DE GARAGEM – MODALIDADE PRÁTICA:** Para edição 2019 será permitida a participação de "Equipes de Garagem", ou seja, equipes que possuem um tutor que não está formalmente vinculado a uma instituição de ensino.

Os componentes da equipe (estudantes) devem estar frequentando instituições de ensino regularmente e respeitar todas as regras sobre composição e participação de equipes da OBR.

O procedimento de vínculo com uma instituição é obrigatório, logo o tutor deverá se vincular à **Instituição:** <u>Equipe de GARAGEM (Sem</u> <u>identificação de Instituição de Ensino)</u>. O procedimento de vínculo com instituição está descrito neste manual na página 12.

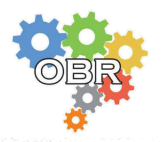

## Como acesso o sistema OLIMPO?

O sistema OLIMPO pode ser acessado de 2 (duas) formas:

1. Através do website da OBR: www.obr.org.br - Menu: Inscrições;

ou

2. Acesse diretamente o sistema através do website:www.sistemaolimpo.org

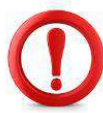

**Atenção:** As inscrições são feitas somente através do sistema OLIMPO via internet. Caso tenha alguma dificuldade para utilizar o sistema contate-nos pelo e-mail: organizacao@obr.org.br.

#### 1. Já participei e possuo cadastro pessoal no sistema OLIMPO:

Execute o "LOGIN" no sistema informando na tela inicial:

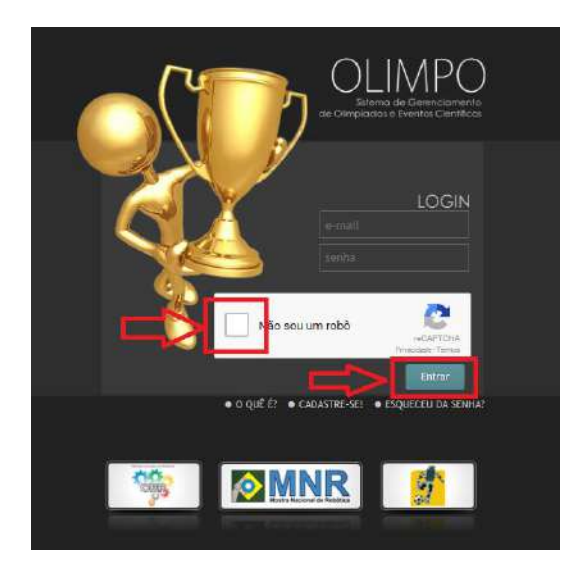

- 1. Usuário (e-mail);
- 2. Senha;

3. Clique no box / quadradinho ao lado do texto: "**Não sou um robô**" (apenas 1 vez), aguarde a confirmação da conclusão de verificação de segurança - check em verde: (caso seja solicitado

em verde: (caso seja solicitado selecione as imagens)\*;

4. Clique no botão "Entrar".

\* Para segurança no acesso ao sistema OLIMPO foi implementado no ano de 2016 o sistema de validação de acesso reCaptcha.

**Dica:** Caso não recorde sua senha, clique na opção "**ESQUECEU A SENHA?**" e solicite uma nova senha. Se o seu e-mail for do Hotmail/Outlook pedimos que entre em contato diretamente conosco através do e-mail: organizacao @obr.org.br para solicitar a nova senha.

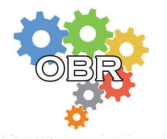

#### 1.1. Como atualizo as informações do cadastro pessoal:

Após acessar o sistema OLIMPO, localize à esquerda da tela o menu: **Meus dados** e clique na opção: **Meu cadastro**.

Realize as alterações das informações desejadas, preencha o código de confirmação de edição e clique no botão "**salvar**" no final do formulário.

| <ul> <li>Autorizo a organicação do eve<br/>com informações sobre o evento</li> <li>Autorizo a organicação do eve<br/>com informações sobre patrocinad<br/>evento</li> </ul> | ento a me enviar emails<br>ento a me enviar emails<br>lores e apoiadores do | 2 |             |
|----------------------------------------------------------------------------------------------------|-----------------------------------------------------------------------------|---|-------------|
| 443dd<br>Digite o codigo acima para confirm                                                                                                    | nar a edicao                                                                |   |             |
| salvar                                                                                                    |                                                                             |   | Trocar Foto |
| Os campos marcados com (*) são<br>A atualização do curso atual se                                                                                                    | o de preenchimento obrigatório<br>era salva apenas para o usuario.          |   |             |

#### **IMPORTANTE:**

**E-mails:** A opção de recebimento de e-mails da organização com informações sobre o evento deve estar sempre marcada, pois esta é a principal forma de comunicação da Organização do evento com seus participantes referentes aos procedimentos, cronograma e outras informações relevantes.

**Foto:** A foto solicitada no cadastro do sistema OLIMPO é utilizada exclusivamente para emissão de crachá de acesso nos eventos da Modalidade Prática. A foto deve ser do rosto do participante sem óculos de sol ou qualquer acessório que dificulte a visualização do rosto.

## 2. Primeira vez que eu vou participar e não possuo cadastro pessoal no sistema OLIMPO:

O 1º passo para participar da Olimpíada Brasileira de Robótica é fazer o cadastro pessoal no Sistema OLIMPO. Veja como fazer seu Cadastro Pessoal na seção seguinte.

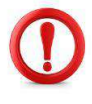

Atenção: Estudantes podem fazer o cadastro pessoal no sistema, mas não podem fazer a inscrição na OBR, esta tarefa cabe ao Professor(a)/Tutor(a) responsável pelo estudante.

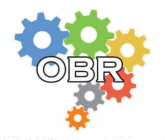

Manual de Inscrições

### Como faço o cadastro pessoal?

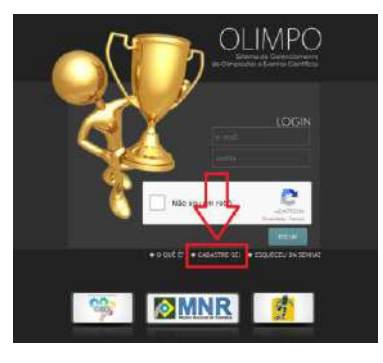

**Passo 1:** Na tela inicial do sistema OLIMPO, clique no botão "CADASTRE-SE":

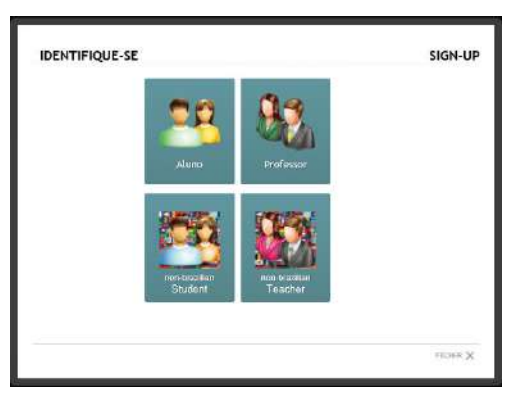

**Passo 2:** Informe o tipo de cadastro que deseja realizar clicando na opção:

 Professor – Se você é <u>Tutor e/ou</u> <u>Técnico</u> de uma equipe/grupo de estudantes ou é <u>Voluntário</u> em um evento; ou

• Aluno – Se você é <u>Estudante</u> e vai competir em um evento.

| DADOS DE LOGIN                  |  |
|---------------------------------|--|
| E-mail:                         |  |
| Ex usernine@provedur.com.br     |  |
| Senita:                         |  |
| Digilir uma Senitia             |  |
| Confirmar sentra:               |  |
| Repita a Senha                  |  |
| DADOS PESSOAIS                  |  |
| Nome completo:                  |  |
| Digité seu come aqui            |  |
| CPF1                            |  |
| Ext 121.123.123-12              |  |
| G ou Número de Herbidade:       |  |
| Evr. 121231238                  |  |
| iexe:                           |  |
|                                 |  |
| Nascimento (dd/mm/abab) :       |  |
| Ex:31/02/2006                   |  |
| inference:                      |  |
| Facilitate dia Bahran 22 any 21 |  |

**Passo 3:** Preencha os campos do formulário de cadastro.

• Os campos indicados com asterisco (\*) são de preenchimento obrigatório;

 Digite informações completas conforme o campo solicitado. Estes dados serão utilizados para geração de certificados e demais documentos oficiais do evento.
 <u>Não utilize</u>: abreviações, apelidos ou caracteres especiais.;

• O e-mail informado é o seu contato com a OBR.

**Dica:** Se quiser cancelar o cadastramento, clique no botão "**FECHAR X**" no final do formulário, que o mesmo será cancelado e nenhuma informação será registrada.

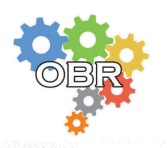

Manual de Inscrições

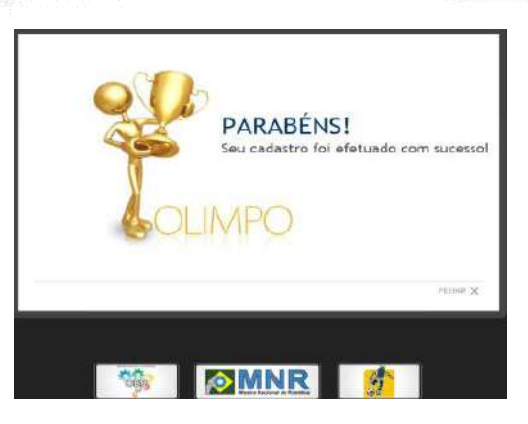

**Passo 4:** Após finalizar a digitação das informações, clique no botão: "**Cadastrar**".

• Uma tela abrirá informando que as informações foram registradas corretamente e o cadastro está concluído.

• Para sair desta tela, clique no botão "FECHAR X" no final da tela.

• O sistema voltará para tela inicial, e então execute o "LOGIN".

Atenção: Se o seu <u>endereço de e-mail ou nº CPF</u> já estiverem cadastrados, aparecerá a mensagem informando que ambos ou um deles está em uso;

Se este for o caso, para cancelar o cadastramento, clique no botão "**FECHAR X**" (no final do formulário) e solicite uma nova senha na tela inicial – opção "Esqueceu a senha?".

Se o seu e-mail for do Hotmail/Outlook pedimos que entre em contato diretamente conosco através do e-mail: organizacao @obr.org.br para solicitar a nova senha.

#### Próximos passos...

- Vincular-se a uma ou mais instituições de ensino (veja como, na seção: "Como me vinculo a uma Instituição?").

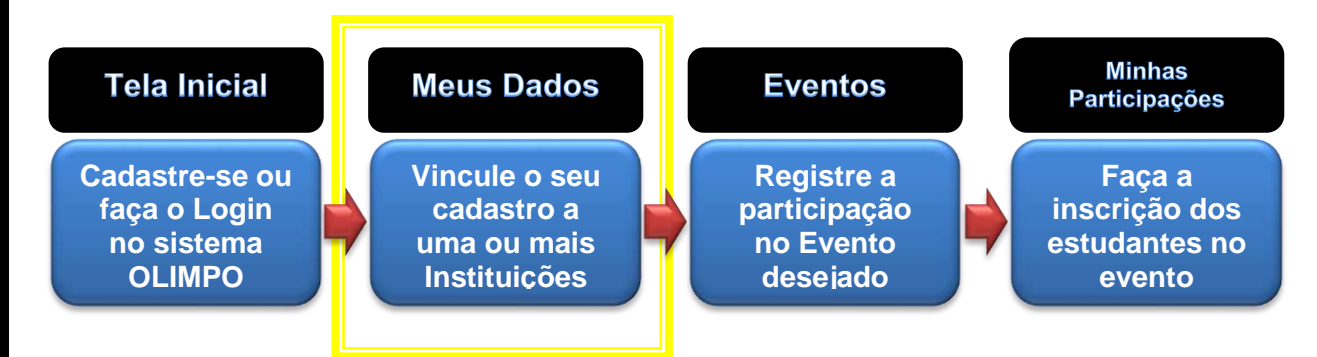

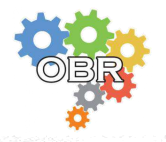

## Como me vinculo a uma Instituição?

Para se vincular a uma Instituição, você já deve estar cadastrado no sistema OLIMPO.

**Não está cadastrado?** Veja como, na seção: "*Como faço o cadastro pessoal?*".

Já está cadastrado? Então execute o LOGIN no sistema e siga os passos descritos abaixo.

Passo 1: Localize no menu lateral o item: "Meus dados" e clique na opção: "Minhas instituições". Clique no botão: "Selecionar Instituição de Ensino", na parte superior da tela.

| Nome          |   | INSTITUIÇÕES<br>Dara tegistrar no stoom o new vincele com alguma instituição de Endrois, clayar chose no batás: "Salacionar Instituição de Endrois<br>Camo nele localizes sua Instituição de Colmo, osicine e cadavore de Instituição. Clayar no batés: "Salacionar Instituição de Endrois<br>Camo nele localizes sua Instituição de Colmo, osicine e cadavore de Instituição. Clayar no batés: "Salacionar Instituição de Endrois<br>Camo nele localizes sua Instituição de Colmo, solicine e cadavore de Instituição. Clayar no batés: "Salacionar Instituição de Endrois<br>(Instituição Salacionar Instituição de Endrois) |
|---------------|---|----------------------------------------------------------------------------------------------------|
| áos.          | Ð | Neu radestro                                                                                                    |
| comentos      | 9 |                                                                                                    |
| porticipações |   |                                                                                                    |
| certificadoa  |   |                                                                                                    |
| is pagamentos |   |                                                                                                    |
| ritue         |   |                                                                                                    |

Passo 2: Pesquise e selecione a sua Instituição.

Para pesquisar, digite a informação que você possui conforme os campos disponíveis e clique no botão "**Pesquisar**";

| o formulário abaixo, não é necesa                                                                                                    | ário preencher todos os campos.                                               | de aux accele à collectante                 |  |
|----------------------------------------------------------------------------------------------------|-------------------------------------------------------------------------------|---------------------------------------------|--|
| e você souber o código INEP da su<br>n seguida clique no botão "Pacqui                                                                                                    | va instituição de ensino, informe AF<br>licar' para ver a lista do que encont | ENAS ele.<br>ramos com os dados informados. |  |
| Tádieo INEP                                                                                                    |                                                                               |                                             |  |
|                                                                                                    |                                                                               |                                             |  |
| iome de Escola                                                                                                    |                                                                               |                                             |  |
|                                                                                                    |                                                                               |                                             |  |
| ocalidade                                                                                                    |                                                                               |                                             |  |
| cidade                                                                                                    | estado                                                                        | pais                                        |  |
|                                                                                                    |                                                                               |                                             |  |
| Concession of the local division of the local division of the loca |                                                                               |                                             |  |

• No formulário, não é necessário preencher todos os campos. Em geral, informar apenas a cidade e uma parte significativa do nome da sua escola é suficiente.

• Se você souber o código INEP da sua instituição de ensino, informe APENAS ele.

• Em seguida clique no botão "**Pesquisar**" para ver a lista do que encontramos com os dados informados.

**Atenção:** O sistema OLIMPO já possui uma completa base de dados de Instituições de Ensino (base: INEP), somente solicite o cadastramento de uma nova Instituição após pesquisar cuidadosamente.

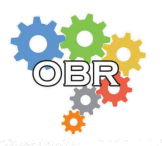

| Insti      |                                                                                                    |                                                    |                                       |                                | _                              | Passo 3     |
|------------|----------------------------------------------------------------------------------------------------|----------------------------------------------------|---------------------------------------|--------------------------------|--------------------------------|-------------|
| instr      | cuições                                                                                              |                                                    |                                       |                                | vertar                         | todas as    |
| Extblic    | (min_faltet                                                                                          |                                                    |                                       |                                |                                | na hase     |
| 25 rogi    | stros                                                                                                |                                                    |                                       |                                | -                              |             |
|            | Volt                                                                                                 | ar 1 2 3 4 5 6                                     | 7 8 9 10                              | Avanger                        |                                | filtro info |
| 466 vesels | stru(s) encontrisda(s)                                                                               |                                                    |                                       |                                |                                | and load    |
| Indice     | <ul> <li>nome siglet id_int<br/>A<br/>CORUI<br/>INHA<br/>ESCOL</li> </ul>                            | p diret@r ende@ecoume<br>RUA<br>COME<br>NDAD<br>OR | VILA. SORD                            | são                            | telefone     (015)             | "Vincula    |
| 1          | A DE<br>EDUCA<br>CAO<br>INFAN<br>TIL                                                                 | LENO<br>MATAR<br>AZZO,<br>1050                     | RITA CABA                             | Paulo Drezi O                  | 762 VIII COM                   | /           |
| 2          | A<br>MAGIA<br>DA<br>AQUIDER<br>ELA<br>ESCOL<br>A DE<br>ESCOL<br>A DE<br>ESCOL<br>CAO<br>INFAR<br>TIL | RLM<br>ARTUR<br>TAROT 215<br>TANL<br>215           | IARDI<br>M SORO<br>GONC CABA<br>ALVES | São Brazil O<br>Paulo Brazil O | (015)<br>30142 Viocalar<br>016 |             |
|            | A<br>MAGIA<br>DE UM<br>SORRI                                                                         | R.M.                                               | CENTR                                 |                                | (01.0)                         |             |

**Passo 3:** A próxima tela exibe todas as instituições cadastradas na base do sistema conforme o filtro informado. Então localize a sua Instituição e clique no botão "**Vincular**".

**Passo 4:** Após clicar no botão "**Vincular**" será a apresentada a tela informando que o vínculo foi realizado corretamente.

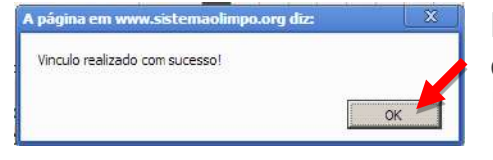

Para sair desta tela, clique no botão "**OK**", o sistema voltará para tela de Instituições.

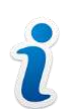

**Dica:** Se você realizou vínculo com a Instituição errada, exclua a instituição clicando no "**X**" ao lado da instituição registrada incorretamente, depois clique no botão "**Continuar**" e realize novamente este passo a passo.

#### DÚVIDAS FREQUENTES:

#### 1. Não localizei minha instituição...

Após várias tentativas de busca/filtro sem sucesso, você pode solicitar cadastro de uma nova instituição, seguindo os seguintes passos:

**Passo 1:** Clique no botão: "**Voltar**" na tela das instituições filtradas. Novamente na tela principal - **Instituições**, clique no botão "**Solicitar Cadastro de Nova Instituição**".

| 1000     | POTTOUCÁD                     |        |
|----------|-------------------------------|--------|
| ISTITUÇO | Station                       |        |
|          | Pendanta                      |        |
|          |                               |        |
|          | Cotinep DP/I                  |        |
|          |                               |        |
|          | Digtat                        |        |
|          |                               |        |
|          | incol Oneig due               |        |
|          |                               |        |
|          | Constant                      |        |
|          |                               |        |
|          | Trace                         |        |
|          | Calming on the                |        |
|          | - searchain me rigo -         | (init) |
|          | (I) Cassificação              | 1000 L |
|          | - Sejectone uma ciadofficação |        |
|          | nation of contains            |        |
|          | there are contented by        |        |

**Passo 2:** Preencha o formulário de solicitação de adição de Instituição com todas as informações solicitadas e clique no botão "**Enviar**".

Aguarde a análise e ativação da solicitação no sistema. <u>O prazo de análise e ativação é 2 dias úteis.</u>
E então realize os passos para vincular a sua Instituição.

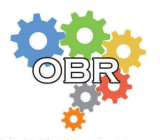

#### 2. Posso ter vínculo com mais de uma instituição?

**Sim.** Você pode criar vínculos com mais de uma instituição, basta realizar o mesmo procedimento descrito acima para cada nova instituição de ensino.

## 3. Não tenho mais vinculo com a instituição que atuei na edição anterior da OBR, é necessário excluir o registro?

**Não.** No sistema OLIMPO não é permitido a exclusão do vínculo de participantes com a instituição. O registro de participação está associado à instituição, e se for excluída esta associação também é excluido o histórico de participação do professor/tutor e estudantes.

Se o professor(a)/tutora(a) está atuando em uma nova instituição, deve se vincular à nova instituição e registrar a participação no sistema com esta nova instituição para esta edição.

#### 4. Como atualizo os dados cadastrais da minha instituição?

Somente a secretaria da Organização Nacional pode atualizar os dados das instituições. Para solicitar a alteração, envie os dados completos da instituição indicando as informações que deseja que sejam alteradas para o email: organizacao@obr.org.br e aguarde a confirmação da alteração.

#### Próximos passos...

- Registrar a participação na OBR (veja como, na seção: "Como registro a participação na OBR?").

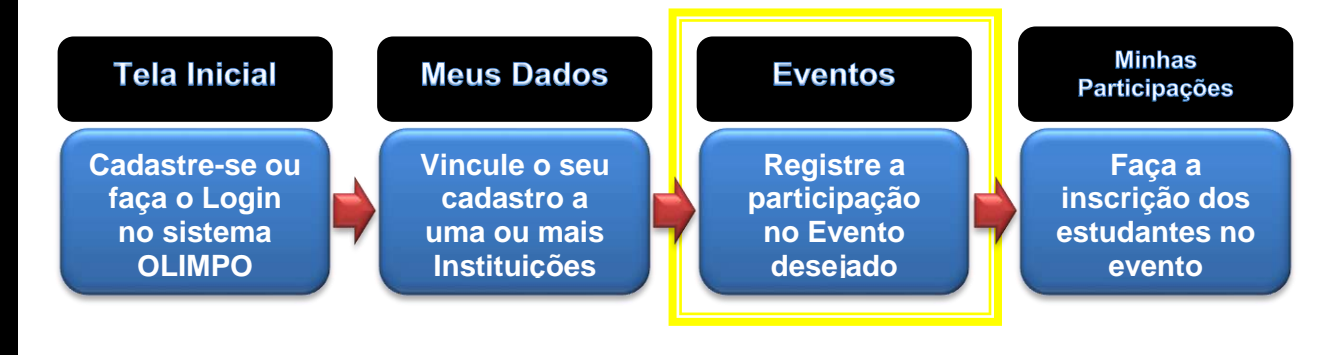

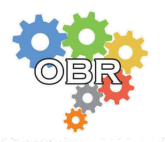

## Como registro a participação na OBR?

Para participar desta edição da OBR, o professor/tutor já deve estar cadastrado no sistema OLIMPO e vinculado a uma Instituição.

Não está cadastrado e vinculado a uma Instituição? Veja como nas seções:

- "Como faço o cadastro pessoal?";
- "Como me vinculo a uma Instituição?".

Já está cadastrado e vinculado a uma Instituição? Então execute o LOGIN no sistema e siga os passos descritos abaixo.

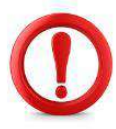

**Estudantes** podem fazer SOMENTE o cadastro pessoal no sistema, mas **não podem fazer a inscrição na OBR**. **Professor(a)/Tutor(a)** responsável pelo estudante deve seguir todos os passos descritos.

Passo 1: Localize o menu lateral e clique na opção "Eventos".

• Na área ao lado do menu, serão exibidos todos os eventos disponíveis para sua participação.

Passo 2: Este ano, são dois eventos distintos:

| EVENTOS DISPONÍVEIS                                        | OBR PR – Para inscrições na<br><u>Modalidade Prática</u> da OBR;                                                                                                    |
|------------------------------------------------------------|----------------------------------------------------------------------------------------------------|
| OBR PR - Olimpiada Brasileira de Robótica - PRÁTICA - 2019 | • <b>OBR TE</b> – Para inscrições na <u>Modalidade Teórica</u> da OBR;                                                                                                 |
| MOD.PRĂTICA<br>participar                                  | <ul> <li>Professor responsável por<br/>apenas uma Modalidade se<br/>registra e inscreve os estudantes<br/>apenas na Modalidade de sua<br/>responsabilidade.</li> </ul> |
| OBR TE - Olimpíada Brasileira de Robótica - TEÓRICA - 2019 | • Estudantes que participarão<br>das duas Modalidades da OBR<br>sob responsabilidade do mesmo<br>professor devem ser inscritos<br>pelo professor nos dois eventos.     |
| participar                                                 | Localize a <b>OBR/Modalidade</b><br>do ano vigente e clique no<br>botão " <b>participar</b> ".                                                                         |

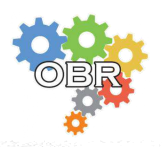

#### **Passo 3**: Confirme a participação:

- 1. Indique a instituição que você irá representar na OBR;
- Indique o endereço para envio de correspondências. As medalhas da Modalidade Teórica são enviadas sempre para instituição de ensino;
- 3. Leia com atenção o Termo de Compromisso de Participação disponível clicando no texto "**visualizar**";
- 4. Confirme a leitura e concordância com o Termo clicando no box;
- 5. Após clique no botão "confirmar".
- **E-mail de Confirmação:** A confirmação do registro de participação no evento será enviada para o endereço de e-mail cadastrado no sistema.

| OBR                                     | Deseja confirmar sua participação na<br>OBR - Olimpíada Brasileira de Robótica?<br>Abertura: 16/01/2017<br>Selecione a Instituição pela gual deseja participar:               |   |
|-----------------------------------------|----------------------------------------------------------------------------------------------------|---|
|                                         | NOME DA INSTITUIÇÃO                                                                                                    | ۳ |
| 1 A A A A A A A A A A A A A A A A A A A | Selecione o endereço onde prefere receber as correspondencias do evento:                                                                                                    |   |
|                                         | Enviar para o endereço da escola do representante                                                                                                    | • |
| Ê                                       | Para concluir o registro da sua participação solicitamos que leia o termo de<br>Compromisso de Participação (visualizar):<br>Li e concordo com os termos.<br><b>confirmar</b> |   |
|                                         | FECHAR                                                                                                    | × |

1

**Atenção:** Os estudantes devem ser registrados nas instituições de ensino respectivas registradas. O professor poderá gerenciar a inscrição dos estudantes nas instituições de ensino respectivas.

*Obs*₅: <u>Vínculo à instituição "Equipe de GARAGEM (Sem identificação</u> <u>de Instituição de Ensino)</u>" possibilita participação APENAS no evento OBR PR – Olimpíada Brasileira de Robótica – PRÁTICA.

#### Próximos passos...

- Gerenciar a inscrição dos estudantes na OBR (veja como, na seção: "Como gerencio a inscrição dos estudantes na OBR?").

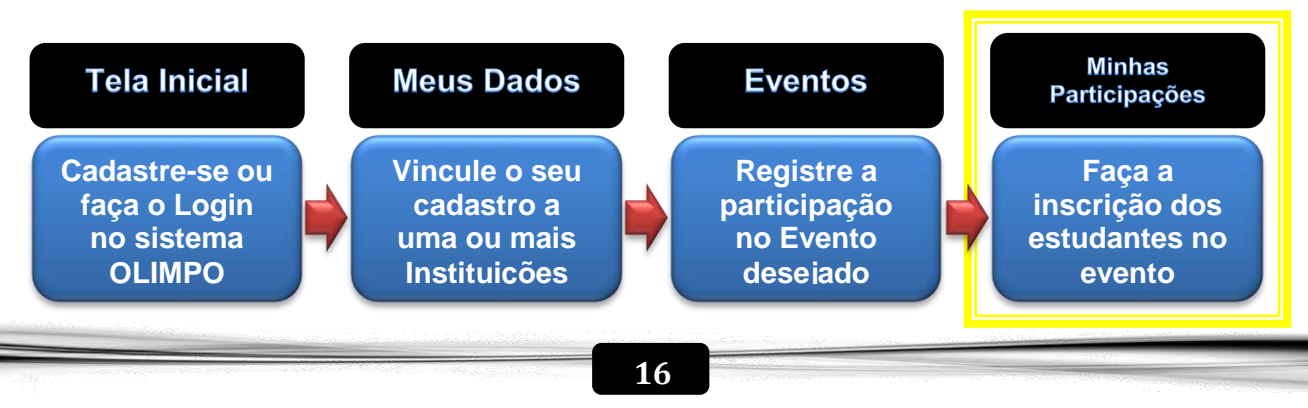

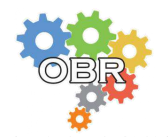

# Como gerencio a inscrição dos estudantes na OBR?

Para gerenciar a inscrição dos estudantes, o professor/tutor já deve ter feito o registro no evento.

**Não está registrado no evento?** Veja como na seção: "*Como registro a participação na OBR*?";

Já está registrado no evento? Então execute o LOGIN no sistema e siga os passos descritos abaixo.

Passo 1: Localize no menu lateral a opção "Minhas participações".

• Na área ao lado do menu serão exibidas as suas participações.

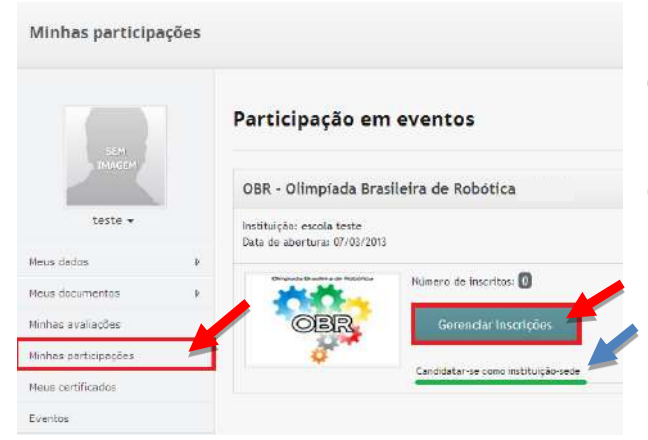

Localize a **OBR/Modalidade** do ano vigente, relacionada à instituição de ensino respectiva e clique no botão "**Gerenciar inscrições**".

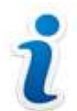

**Instituição-Sede:** Uma Instituição-sede tem a responsabilidade de sediar os eventos da Modalidade Prática da OBR em seu Estado ou região. A sua instituição pode se candidatar a ser sede. Para isto, clique em "**Candidatar-se como instituição-sede para Mod.Prática**" e preencha o formulário. Verifique as regras para sediar os eventos da OBR – Mod. Prática na página www.obr.org.br/modalidade-pratica/como-organizar-um-evento-modalidade-pratica/.

Passo 2: Inscreva os estudantes seguindo os passos abaixo:

- 1. Clique no botão "Novo participante";
- 2. Preencha o formulário de cadastro do estudante com as informações completas conforme o campo solicitado;
  Estes dados serão utilizados para geração de certificados e demais documentos oficiais do evento.
  - Não utilize abreviações, apelidos ou caracteres especiais.
- 3. Clique no botão "**salvar**" e uma tela informando que a adição foi realizada corretamente aparecerá.

| Sistema OLIMPO                                                                                                    | OBR                                     | Manual de Inscrições                                       |
|----------------------------------------------------------------------------------------------------|-----------------------------------------|------------------------------------------------------------|
| GERENCIAR INSCRIÇÕES                                                                                                    | Novo participante Excluir participantes | Grupos Atribuir modalidade Importação Relatório Inscrições |
| OBR - Olimpiada Brasileira de Robótica<br>Instituição de Ensino<br>(Endereço para envio de Correspondencia dessa inscrição: <u>e</u><br>usuário) | scola do                                |                                                            |
| todas as modalidades                                                                                                    | •                                       | A seleção não possul nenhum registro.                      |
| todos os cursos<br>buscar<br>A seleção não possui nenhum registro.                                                                               | ·                                       |                                                            |

**Dica:** Se o <u>estudante já possui o cadastro pessoal registrado</u> (devido a ter participado em edições anteriores ou ter feito seu próprio cadastro), no momento da inscrição, assim que for digitado o nome completo do estudante, o sistema importará todos os dados já registrados no sistema. Sempre verifique se os dados importados dos estudantes estão completos e corretos. Informações como a **Escolaridade** e **Curso atual** devem ser atualizadas.

#### Passo 2.1 (OPCIONAL): Importar Cadastros de Estudantes em LOTE

Foi desenvolvido no sistema OLIMPO o procedimento de importação de dados via planilha (formato .XML) para realização do cadastro pessoal e/ou registro de participação de estudantes visando agilizar o procedimento de registro para a inscrição na OBR. Para tal, siga os passos seguintes:

2.1.1. Na área "Gerenciar Inscrições", clique no botão "Importação";
A janela "IMPORTAÇÃO DE ALUNOS" será aberta.

| Excel XML                                                                                                |                                                                                                    |
|----------------------------------------------------------------------------------------------------|----------------------------------------------------------------------------------------------------|
| Caro usuário, imp<br>estiver em andam<br>informações. Abai                                               | ortar usuários desta forma pode demorar alguns minutos, enquanto o processo<br>ento favor não fechar esta tela. Caso isso ocorra poderá haver inconsistência nas<br>xo uma barra de progresso será exibida para melhor visualização da importação.        |
|                                                                                                    | 0%                                                                                                    |
|                                                                                                    |                                                                                                    |
| <b>nportação de ar</b><br>ara planilhas baixad<br>stema. Faça o dovr<br>dique na palavra "a              | <b>quivo Excell 2003 XNU</b><br>las antes do dia (14/08/2) favor clique aquí para se adequar ao novo formato do<br>Noad da planilha <u>aquí</u> ,<br>qui' com o botão direito do mouse e use a opção 'salvar link como')                                  |
| nportação de ar<br>ara planilhas baixad<br>stema. Faça o dowi<br>lique na palavra "a<br>Escolher arquivo | quivo Excell 2003 XM<br>las antes do dia (14/08/2) favor clique aquí para se adequar ao novo formato do<br>Noad da planliha <u>quí</u> ,<br>qui <sup>°</sup> com o botão direito do mouse e use a opção 'salvar link como')<br>Nenhum arquivo selecionado |

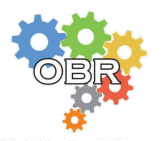

**2.1.2**. Faça download da planilha modelo padrão, disponível nesta área através do texto "Faça o download da planilha <u>aqui</u>";

**2.1.3**. Preencha a planilha padrão, preferencialmente no software Excel, e salve em **formato .XML**.

• Preencha todos os campos obrigatórios solicitados na planilha, pois são obrigatórios para inscrição.

• O registro de dados incorretos ou incompletos invalida a inscrição.

#### Atenção:

- O endereço de E-mail é único e pessoal. Não podem ser utilizados e-mails iguais para mais de um estudante. Se o estudante não possui um endereço de e-mail deixe o campo em branco.
  - O formato da Data de Nascimento é **DD/MM/AAAA**. Devem ser utilizadas as barras.
- Os nomes da Cidade, Estado e País devem ser escritos por extenso.

**2.1.4. Importe a planilha preenchida:** retorne nesta mesma área e importe a planilha preenchida clicando no botão "**Escolher arquivo**". Selecione o arquivo XML preenchido com os dados dos estudantes e clique no botão "**Importar**".

Atenção: Esse processo pode demorar alguns minutos. Aguarde até que o processo esteja completo (barra de progresso atinge 100%) e a mensagem relatando o número de alunos importados seja exibida.

• Caso o sistema identifique na planilha um estudante que já está inscrito no evento, esse estudante não será inscrito por esse procedimento, evitando a duplicidade. Um aviso de erro exibido na mesma página alertará sobre essas ocorrências, indicando a linha da planilha relacionada a esse estudante.

| icel XML                                                                                                    |                                                                                                    |
|----------------------------------------------------------------------------------------------------|----------------------------------------------------------------------------------------------------|
| iro usuárlo, importar usuár<br>tiver em andamento favor<br>formações. Abeixo uma bai                                                 | los desta forma pode demorar alguns minutos; enquanto o processo<br>não fechar esta tela. Caso isso ocorra poderá haver inconsistência nas<br>ra de progresso será exibida para melhor visualização da importação.                                                                           |
|                                                                                                    | 100%                                                                                                    |
| ma. Faça o download da pla<br>ue na palavra "aqui" com o i                                                                           | antiha <u>a qui</u> .<br>botão direito do mouse e use a opção 'salvar link como')<br>octo xml                                                                                                    |
| ma. Faça o download da pia<br>que na palavra "aqui" com o l<br>scolher arquivo PlanilhaT                                             | nriha agui.<br>botăo direito do mouse e use a opção salvar link como")<br>este.xml<br>Notai Esse aluno ja tinha uma participação registrada                                                                                                    |
| ema. Faça o download da pi;<br>que na palavra "aqui" com o l<br>scother arquivo PlanithaT<br>13 José da Silva<br>14 Maria dos Santos | antiha aggi.<br>Botăo direito do mouse e use a opção salvar tink como)<br>este.xml<br>Nota: Esse aluno ja tinha uma serticipaceo registrada<br>nesse evento. Nao vamos registrar outra.<br>Nota: Esse aluno ja tinha uma perticipaceo registrada<br>nesse evento. Nao vamos registrar outra. |

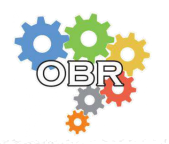

**2.1.5. Verifique e atualize os dados dos estudantes:** após a importação, o professor/tutor deve verificar se o cadastro do estudante está com os dados obrigatórios atualizados e corretos (nome, data de nascimento, sexo, cidade/estado de residência, escolaridade e <u>curso atual</u>).

**Obs**<sub>6</sub>: <u>Para atualizar os dados cadastrais dos estudantes registrados no</u> <u>evento, acesse, na área "**Gerenciar Inscrições**", o perfil de cada <u>estudante inscrito clicando no "quadradinho" de edição, ao lado do</u> <u>nome de cada estudante. Faça a alteração dos dados do cadastro,</u> <u>somente nos campos desejados, e clique no botão "**salvar**". Dados de cadastro desatualizados podem gerar erros para a inscrição nos níveis da modalidade, na definição das premiações e na geração de certificados.</u></u>

**Passo 3**: Atribua o **Nível da Modalidade** para cada estudante, conforme a participação no evento, realizando o procedimento específico de cada Modalidade (OBRIGATÓRIO):

- Passo 3.1 Modalidade PRÁTICA;
- Passo 3.2 Modalidade TEÓRICA.

**Atenção:** A atribuição/indicação do Nível na Modalidade para o estudante é OBRIGATÓRIA. Se o estudante não tiver a informação de Nível na Modalidade, ele NÃO está inscrito na OBR.

#### DÚVIDAS FREQUENTES:

## 1. O estudante pode participar das 2 (duas) Modalidades da OBR (Prática e Teórica) em uma mesma edição do evento?

**SIM,** para esta situação, o registro de inscrição do estudante deve ser executado 2 vezes, um registro para cada evento:

- OBR Olimpíada Brasileira de Robótica PRÁTICA
- OBR Olimpíada Brasileira de Robótica TEÓRICA

## 2. O estudante deve ter somente 1 (um) professor/tutor responsável por sua inscrição em cada Modalidade?

**SIM,** a OBR permite que o mesmo estudante tenha 2 inscrições (uma em cada evento), ou seja, uma inscrição em cada modalidade (prática ou teórica).

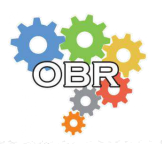

Passo 3.1: Modalidade PRÁTICA

• Regras Gerais:

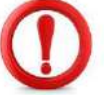

#### Atenção:

• Não há limite de quantidade de inscrições de Grupos/Equipes por Professor/Tutor e/ou Instituição;

• Não é permitido realizar alterações na composição (estudantes) no Grupo/Equipe após a data de encerramento das inscrições.

- 1. As equipes (Grupos) competem em 3 (três) níveis distintos:
- Nível 0: para estudantes do 1º ao 3º ano do Ensino Fundamental.
- Nível 1: para estudantes do 1º ao 8º ano do Ensino Fundamental.
- Nível 2: para estudantes do 9º ano do Ensino Fundamental ao 3º ano do Ensino Médio ou Técnico (ou equivalente), incluindo estudantes matriculados em cursinho pré-vestibular (em Instituição de Ensino). É permitido neste nível também a participação de estudantes do ensino Fundamental do 1º ao 8º ano. Apenas equipes do Nível 2 concorrem à vaga na Etapa Internacional.

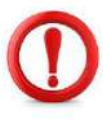

**Atenção:** A equipe do Nível 2 classificada para a Etapa Internacional (RoboCupJr Rescue Line) precisa <u>garantir que ao</u> <u>menos 2 integrantes do time original farão parte da equipe nesta</u> <u>etapa e todos atenderão os critérios de idade, entre 13 e 19 anos</u> <u>completados até 1º de julho de 2020, para participar da RoboCup.</u>

#### 2. Composição das equipes (Grupos)

- As equipes (Grupos) devem ser compostas de no mínimo 2 e no máximo 4 estudantes;
- A equipe pode ter estudantes com diferentes escolaridades, considerando a regra de limite de escolaridade de cada nível;
- A equipe pode ter estudantes de escolas diferentes, desde que o estudante autorize sua participação por outra escola que não a sua;
- Cada estudante só pode fazer parte de uma equipe, e uma equipe somente pode ser registrada em um nível, logo os estudantes podem participar em APENAS UM dos níveis de resgate (0, 1 ou 2) e em uma única equipe.

#### 3. Identificação das equipes (Grupos)

- Cada equipe deve ter um nome.
- Não é permitido registrar o mesmo nome de equipe para 2 (duas) equipes diferentes na mesma instituição;
- A instituição que a equipe representa é a mesma do professor/tutor que registrou a equipe;

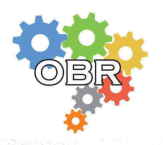

Passo 3.1.1. Crie os nomes dos Grupos/Equipes:

1. Clique no botão "Grupos";

| Novo participante   | Excluir participantes                              | Grupos                                                                                                    | Atribuir modalidade                            | Importação                                                                                         | Relatório Inscrições                                                                         |
|---------------------|----------------------------------------------------|----------------------------------------------------------------------------------------------------|------------------------------------------------|----------------------------------------------------------------------------------------------------|----------------------------------------------------------------------------------------------|
|                     |                                                    |                                                                                                    |                                                |                                                                                                    |                                                                                              |
| a: <u>escola do</u> |                                                    |                                                                                                    |                                                |                                                                                                    |                                                                                              |
|                     |                                                    |                                                                                                    | A seleção não possul r                         | ienhum registi                                                                                     | no.                                                                                          |
| •                   |                                                    |                                                                                                    |                                                |                                                                                                    |                                                                                              |
|                     |                                                    |                                                                                                    |                                                |                                                                                                    |                                                                                              |
|                     | Novo particicante<br>1: <u>escola do</u><br>1<br>1 | Novo participante Excluir participantes<br>Excluir participantes<br>Excluir participantes<br>Excluir participantes<br>Excluir participantes | Novo participante Excluir participantes Grupos | Novo participante Excluir participantes Grupos Atribuir modialidade<br>r: escola do<br>•<br>•<br>• | Novo participante Excluir participantes Grupos Atribuir modalidade Importação<br>: escola do |

- 2. Na tela "GERENCIAR GRUPOS", clique no botão "Adicionar grupo", localizado na parte superior;
- Digite o nome do Grupo/Equipe. Se possuir, inclua o endereço do site ou página do Facebook da equipe (opcional), e clique no botão "Confirmar";

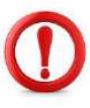

**Atenção**: Somente utilize LETRAS E NÚMEROS para o nome do Grupo/Equipe. Caracteres especiais não são aceitos pelo sistema OLIMPO.

4. Após criar os nomes dos grupos, na tela "GERENCIAR GRUPOS", clique no botão "Voltar" para retornar para a tela GERENCIAR INSCRIÇÕES.

Passo 3.1.2. Selecione e Atribua/Indique a Modalidade, Nível e o Grupo para os estudantes seguindo os passos abaixo:

1. Selecione o estudante ou estudantes que pertencem ao mesmo grupo/equipe clicando no "box" indicado na figura abaixo;

| ERENCIAR INSC                                                         | RIÇÕES                                      | Novo participante                               | Excluir participantes Grupo | s Atribuir modalidade | Importação Relatório | Inscrições |
|-----------------------------------------------------------------------|---------------------------------------------|-------------------------------------------------|-----------------------------|-----------------------|----------------------|------------|
| DBR - Olimpíada Br<br>Instituição de Ensino<br>Endereço para envio de | rasileira de Roból<br>Correspondencia dessi | tica<br>a Inscrição: <u>escola do usuário</u> ) |                             |                       |                      |            |
| todar ar modalidador                                                  |                                             | -                                               |                             |                       | Modalidade           | Tota       |
| ··· todas as modancades                                               |                                             |                                                 |                             |                       | Sem Modalidade       |            |
| todos os cursos<br>buscar                                             |                                             |                                                 |                             |                       |                      |            |
| Nome                                                                  | Idade                                       | Curso nesta edição                              | Inscrito Em                 | Modalidade            | 🔍 sele               | cior       |
|                                                                       | 10                                          | 1º ano do epsino médio                          | 2015-03-26                  |                       |                      | m 12       |

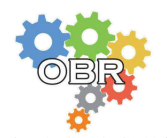

- Clique no botão "Atribuir Modalidade" e as opções de atribuição de modalidade aparecerão na tela "GERENCIAR INSCRIÇÕES";
- Na área "Em grupo", clique no nível da modalidade desejado para a participação dos estudantes selecionados e indique o Nome do Grupo/Equipe na lista "Grupos:";

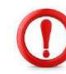

Atenção: Cada estudante somente pode competir em 1 (uma) equipe em um único nível.

| Mo  | odalidade(s) realizada(s) em grupo.        |  |
|-----|--------------------------------------------|--|
| , ŏ | Prática nível 0 (?)<br>Prática nível 1 (?) |  |
| 0   | Prática nível 2 (?)                        |  |
| Gr  | 1005                                       |  |
|     | EquipeTeste                                |  |

4. Clique no botão "**confirmar**", que aparecerá na parte inferior da tela somente quando a informação da modalidade for registrada corretamente.

#### Passo 3.1.3. Emita o relatório de Inscrição dos Estudantes

1. Clique no botão "Relatório Inscrições"

| SERENCIAR INSCRI            | ÇOES              | Novo participante                       | Excluir participantes G | rupos Atribuir modalidade | Importação Relatório | Inscrições |
|-----------------------------|-------------------|-----------------------------------------|-------------------------|---------------------------|----------------------|------------|
| OBR - Olimpíada Brasi       | leira de Roból    | ica                                     |                         |                           |                      |            |
| Endereço para envio de Corr | respondencia dess | a inscrição: <u>escola do u</u> suário) |                         |                           |                      |            |
| todas as modalidades        |                   |                                         |                         |                           | Modalidade           | Total      |
| todas as modalidades        |                   |                                         |                         |                           | Sem Modalidade       | 1          |
| ·· todos os cursos          |                   | •                                       |                         |                           |                      |            |
| buscar                      |                   |                                         |                         |                           |                      |            |
| Nome                        | Idade             | Curso nesta edição                      | Inscrito Em             | Modalidade                | 🔍 sele               | tudo       |
|                             |                   | 1 2 4 1 1 1 1 1 1 1 1 1 1 1 1 1 1 1 1 1 | 2015 02 26              |                           | -                    |            |

 Escolha o relatório conforme a Modalidade que possui estudantes inscritos, clicando no botão "Relatório Alunos na Modalidade Prática". Este relatório pode ser utilizado como <u>comprovante de</u> <u>inscrição</u> dos estudantes e grupos/equipes.

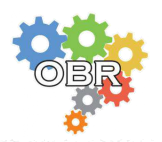

#### Passo 3.2: Modalidade TEÓRICA

#### • Regras Gerais

A Modalidade Teórica está dividida em seis níveis, de acordo com a escolaridade do estudante:

- Nível 0: para estudantes regularmente matriculados no 1º ano do Ensino Fundamental.
- Nível 1: para estudantes regularmente matriculados no 2º e no 3º anos do Ensino Fundamental.
- Nível 2: para estudantes regularmente matriculados no 4º e no 5º anos do Ensino Fundamental.
- Nível 3: para estudantes regularmente matriculados no 6º e no 7º anos do Ensino Fundamental.
- Nível 4: para estudantes regularmente matriculados no 8º e no 9º anos do Ensino Fundamental.
- Nível 5: para estudantes regularmente matriculados em qualquer ano do ensino médio ou técnico.

Atenção: Estudantes podem participar da OBR Modalidade Teórica por outra instituição que não a sua de origem, desde que tenha permissão de sua escola de origem para tal.

Passo 3.2.1. Selecione e Atribua/Indique a Modalidade e Nível para os estudantes seguindo os passos abaixo:

 Selecione o estudante ou estudantes clicando no "box" indicado na figura abaixo;

| GERENCIAR INS                              | CRIÇÕES             | Novo participante      | Excluir participantes | Grupos Atribuir moda | lidade Importação Relatór | io Inscrições |
|--------------------------------------------|---------------------|------------------------|-----------------------|----------------------|---------------------------|---------------|
| OBR - Olimpíada E<br>Instituição de Ensino | Brasileira de Roból | tica                   |                       |                      |                           |               |
| todas as modalidade                        |                     | •                      |                       |                      | Modalidad                 | e Total       |
| todas as modalicade                        |                     |                        |                       |                      | Sem Modalidad             | e 1           |
| ··· todos os cursos ···                    |                     | •                      |                       |                      |                           |               |
| buscar                                     |                     |                        |                       |                      |                           |               |
| Nome                                       | Idade               | Curso nesta edição     | Inscrito En           | n Modalid            | lade 🧧 se                 | lecion        |
| Aluno Teste                                | 18                  | 1º ano do ensino médio | 2015-03-26            |                      | 8                         | 1 x           |

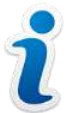

**Dica:** Se todos os estudantes exibidos na tela estiverem na mesma Modalidade, você poderá utilizar os filtros na lateral esquerda da tela e clicar em "selecionar tudo" e fazer o procedimento apenas uma vez.

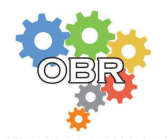

- Clique no botão "Atribuir Modalidade" e as opções de atribuição de modalidade aparecerão na tela "GERENCIAR INSCRIÇÕES";
- 3. Na área "**Individual**", clique no nível da modalidade desejado para a participação dos estudantes selecionados;

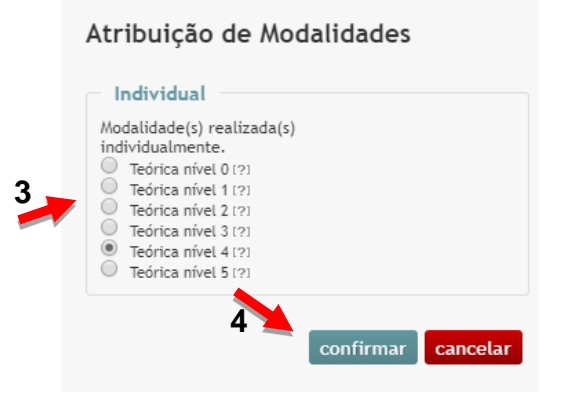

4. Clique no botão "**confirmar**", que aparecerá na parte inferior da tela somente quando a informação da modalidade for registrada corretamente.

#### Passo 3.2.2. Emita o relatório de Inscrição dos Estudantes

1. Clique no botão "Relatório Inscrições"

| ERENCIAR INS                                                          | CRIÇOES           | Novo participante                       | Excluir participantes Grupo | s Atribuir modalidade | Importação Relatório | Inscrições     |
|-----------------------------------------------------------------------|-------------------|-----------------------------------------|-----------------------------|-----------------------|----------------------|----------------|
| OBR - Olimpíada B<br>Instituição de Ensino<br>(Endereco para envio de | rasileira de Robó | tica<br>a inscrição: escola do usuário) |                             |                       |                      |                |
| todas as modalidados                                                  |                   |                                         |                             |                       | Modalidade           | Total          |
| - todas as modalidades                                                | ,                 |                                         |                             |                       | Sem Modalidade       | 1              |
| ·· todos os cursos                                                    |                   | •                                       |                             |                       |                      |                |
| buscar                                                                |                   |                                         |                             |                       |                      |                |
|                                                                       | Idade             | Curso nesta edição                      | Inscrito Em                 | Modalidade            | Sele                 | cionar<br>tudo |
| Nome                                                                  |                   |                                         |                             |                       |                      |                |

 Escolha o relatório conforme a Modalidade que possui estudantes inscritos, clicando no botão "Relatório Alunos na Modalidade Teórica e Lista de Presença". Este relatório além de ser o comprovante de inscrição, também pode utilizado como lista de presença para o dia da aplicação da prova.

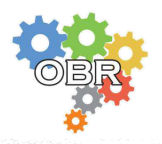

## Dúvidas Frequentes

O que é a OBR? Acesse: http://www.obr.org.br/o-que-e-a-obr/

Onde eu posso encontrar o Cartaz oficial do evento para impressão e as Logomarcas? Acesse: http://www.obr.org.br/material-de-divulgacao-da-obr/

**Revista Mundo Robótica (Gratuita)**: Com dicas, explica regras, traz reportagens interessantes para que os estudantes do Brasil possam se divertir com a Robótica. Acesse: http://www.obr.org.br/mundo-robotica-edicoes-anteriores/

#### Modalidade TEÓRICA:

**1. Como funciona?** Acesse: http://www.obr.org.br/modalidade-teorica/como-participar-modalidade-teorica/

**2. Onde encontrar Material de Estudo e Provas de edições anteriores?** Acesse: http://www.obr.org.br/modalidade-teorica/manuais-modalidade-teorica/

http://www.obr.org.br/modalidade-teorica/provas-anteriores/

http://www.obr.org.br/modalidade-teorica/material-de-robotica-modalidade-teorica/

**3. Quais são as regras para aplicação e execução da prova?** Acesse: http://www.obr.org.br/modalidade-teorica/como-organizar-um-evento-modalidade-teorica/

**4. Como funciona a Premiação?** Acesse: http://www.obr.org.br/modalidade-teorica/premiacao-modalidade-teorica/

#### Modalidade PRÁTICA:

**1. Como funciona?** Acesse: http://www.obr.org.br/modalidade-pratica/como-participar-modalidade-pratica/

**2. Quais são as regras da competição nas arenas?** Acesse: http://www.obr.org.br/modalidade-pratica/como-participar-mp/

**3. Onde encontro orientações para construção de um robô?** Acesse: http://www.obr.org.br/modalidade-pratica/material-para-robos/

**4. Como funciona a Premiação?** Acesse: http://www.obr.org.br/modalidade-pratica/premiacao-modalidade-pratica/

5. Como a minha Instituição de Ensino pode se candidatar a ser SEDE para uma competição/evento Regional, Estadual ou Nacional e quais são os requisitos e regras? Acesse: http://www.obr.org.br/modalidade-pratica/como-organizar-um-evento-modalidade-pratica/

6. Como posso me inscrever para atuar como VOLUNTÁRIO nos eventos Regionais, Estaduais e Nacional? Acesse: http://www.obr.org.br/modalidade-pratica/programa-de-voluntariado-obr/